# ةعرفتملا ةرجشلا لوكوتورب نيوكت ام لوحم ىلع (MSTP) ةددعتملا

### فدەلا

لوكوتورب لمعيو (RSTP) ةعيرسلا ةعرفتملا ةرجشلا لوكوتوربل دادتما وه MSTP MSTP موقي VLAN. تاكبش ةدئاف ريوطت ةدايز ىلع (MSTP) قعرفتملا ةرجشلا راسملا لك رظحيو VLAN تاعومجم نم ةعومجم لكل ةلصفنم ةعرفتم ةرجش نيوكتب MSTP حمسي .ةعرفتم ةرجش لك لخاد دحاو ليدب راسم ءانثتساب نكمملا ليدبلا قددعتم MSTP تاليثم لغشت نا نكمي (MST) قددعتم ةعرفتم قرجش قطانم نيوكتب زوكتس يتلا ةزهجألل ةبسنلابو MST يلع NLAN تاك بالا توكين الاعتاد ما تيوكتب MSTI نيوكتس يتلا قريم الله تراس ما العالي الما يوتا الما يوكتب

ام لوحم ىلع MSTP نيوكت ةيفيك لوح تاميلعت ةلاقملا هذه مدقت.

## قيبطتلل ةلباقلا ةزهجألا

Sx250 sery Sx300 Series Sx350 Series SG350X Series Sx550X Series

### جماربلا رادصإ

- 1.4.5.02 Sx300 Series
- 2.2.0.66 SX250 Series، SX350 Series، SG350X Series، SX550X Series

### لوحملا ىلع MSTP نيوكت

#### MSTP نيكمت

ةرجشلا رتخأ مث بيولا ىلإ ةدنتسملا ةدعاسملا ةادألا ىلإ لوخدلا لجس .1 ةوطخلا قراع القام STP قرام المارة الماري الماري الماري الماري الماري الماري الماري الماري الماري الماري الماري الماري

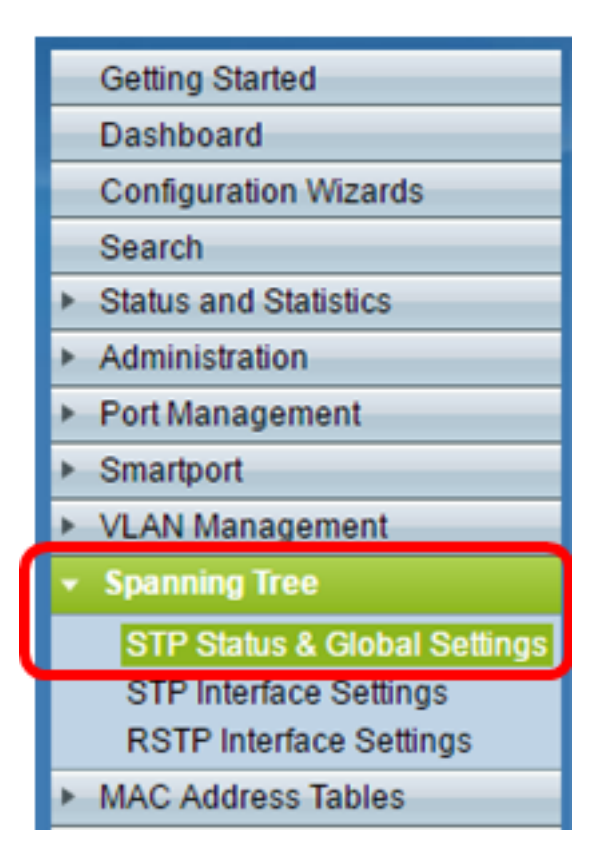

ىلٍ رييغتلاب مق ،لماك لكشب لوحملل ةرفوتملا فئاظولاو تازيملا مادختسال **:ماه** يف ضرعلا عضو ةلدسنملا ةمئاقلا نم **ةمدقتم تارايخ** قوف رقنلاب مدقتملا عضولا ةحفصلا نم رسيألا يولعلا نكرلا.

| Display Mode: | Advanced <b>v</b> | Logout | About | Help |
|---------------|-------------------|--------|-------|------|
|               | Basic             |        |       | 0    |
|               | Advanced          |        |       |      |

قعرفتملا قرجشلا قلاح رايتخالاا ةناخ ددح ،"ةماعلا تادادعإلاا" ةقطنم يف .2 ةوطخلاا لوحملا ىلع (STP) ةعرفتملا قرجشلا لوكوتورب نيكمتل.

نيوكت نكمي .يضارتفا لكشب ةعرفتملا ةرجشلا ةلاح نيكمت متي **:ةظحالم** MSTP نيوكت نكمي . لوحملا ىلع (STP) ةعرفتملا ةرجشلا لوكوتورب نيكمت لبق.

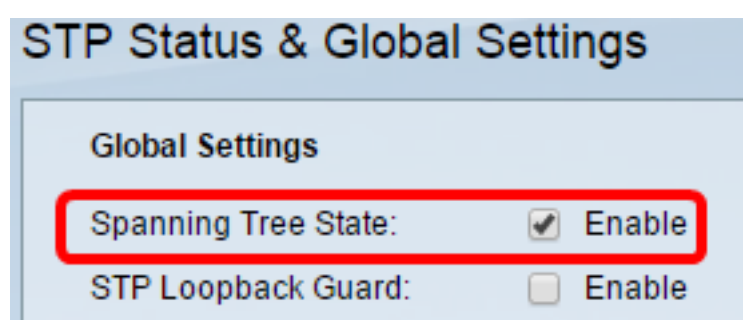

نيوكتل STP ليغشت عضو ةقطنم يف **ددعتملاً STP رايخلاً** رز ىلع رقناً .3 ةوطخلاً لوكوتوربك STP عضو MSTP.

| STP Status & Global S        | ettings                                                                 |
|------------------------------|-------------------------------------------------------------------------|
| Global Settings              |                                                                         |
| Spanning Tree State:         | Enable                                                                  |
| STP Loopback Guard:          | Enable                                                                  |
| STP Operation Mode:          | Classic STP     Desid OTP                                               |
|                              | Multiple STP *                                                          |
| BPDU Handling:               | Filtering                                                               |
|                              | Flooding                                                                |
| Bridge Settings              |                                                                         |
| O Priority:                  | 32768 (Range: 0 - 61440, Default: 32768)                                |
| Designated Root              |                                                                         |
| Bridge ID:                   | 32768-40:a6:e8:e6:fa:9f                                                 |
| Root Bridge ID:              | 32768-40:a6:e8:e6:fa:9f                                                 |
| Root Port:                   | 0                                                                       |
| Root Path Cost:              | 0                                                                       |
| Topology Changes Counts:     | 0                                                                       |
| Last Topology Change:        | 1D/20H/54M/11S                                                          |
| An * indicates an advanced f | eature. Activate advanced display mode to fully configure this feature. |
| Apply Cancel                 |                                                                         |

#### .**قبطي** ةقطقط .4 ةوطخلا

.كيدل لوحملا ىلع MSTP نيكمتب نآلا تمق دق نوكت نأ بجي

#### MSTP صئاصخ نيوكت

يكل .اهيف لوحملا نوكي يتلا ةقطنملا ديدحتل MSTP صئاصخ ةحفص مادختسإ متي ةميقو ةقطنملا مسا سفن اهل نوكي نأ بجي ،ةقطنملا سفن يف ةزهجألا نوكت ةعجارملا.

.ةمئاقلا نم **MSTP صئاصخ < ةعرفتملا ةرجشلا** رتخأ 1. ةوطخلا

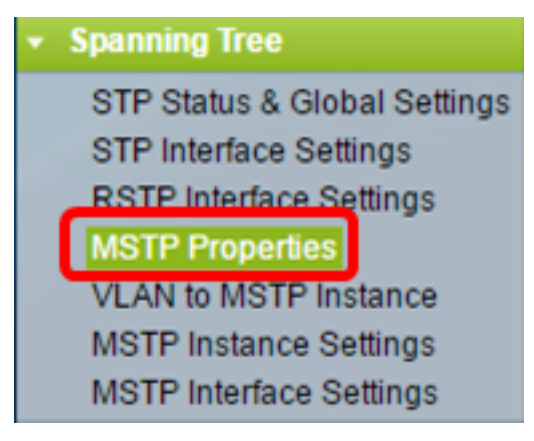

دودحلا ةقطنملا مسا ددحي .*ةقطنملا مسا* لقح يف MSTP ةقطنمل مسا لخدأ .2 ةوطخلا مسا سفن MSTP ةقطنم يف تالوحملا عيمجل نوكي نأ بجي .ةكبشلل ةيقطنملا اهنيوكت مت يتلا ةقطنملا

| MSTP Properties |                         |                                |  |  |  |  |
|-----------------|-------------------------|--------------------------------|--|--|--|--|
| CREGION Name:   | Region 1                | (8/32 characters used)         |  |  |  |  |
| Revision:       | 20                      | (Range: 0 - 65535, Default: 0) |  |  |  |  |
| 🗢 Max Hops:     | 40                      | (Range: 1 - 40, Default: 20)   |  |  |  |  |
| IST Primary:    | 32768-40:a6:e8:e6:fa:9f |                                |  |  |  |  |
| Apply           | Cancel                  |                                |  |  |  |  |

نيوكتل ةعجارم ىلإ ريشي يقطنم مقر اذه .*ةعجارملا* لقح يف ةعجارم مقر لخدأ .3 ةوطخلا MSTP قرطنم يف تالوحملا عيمجل نوكي نأ بجي.

دحلا ددحي .*تالقنلل ىصقألا دحلا* لقح يف تاوطخلا ددعل ىصقألا دحلا لخدأ .4 ةوطخلا امدنع .تاوطخلا دادعاً يف (BPDUs) رسجلا لوكوتورب تانايب تادحو رمع تالقنلل ىصقألا .ددع لجنج ديدجلا عم BPDU لا ديعيو دحاوب تاوطخلا ددع للقي وه ،BPDU رسج ملتسي .رفص تاوطخلا ددع عم (BPDU) رسجلا لوكوتورب تانايب ةدحو رسجلا لبقتسي نأ درجمب ،رفص تاوطخل مدع عم (BPDU).

نم طشنلاا لوحملل MAC ناونعو رسجلا ةيولوأ *يساسألاا IST* لقح ضرعي **:قظحالم** ةقطنملا.

<u>درسم: Cisco Business</u> ةعجارم كنكميف ،ةمدختسملا تاحلطصملاب ةيارد ىلع نكت مل اذا <u>ةديدجلا تاحلطصملا</u>.

**.قبطي** ةقطقط .5 ةوطخلا

### MSTP ليثم ىلإ VLAN نيوكت

. MST تاليثم ىلإ VLAN تاكبش نييعتل MSTP ىل VLAN ليثم ةحفص مادختسإ متي تاكبشل ةقباطتم تانييعت اهل نوكي نأ بجي ،ةقطنملا سفن يف ةزهجألا نوكت يكل كلذ عمو ،دحاو MST ىلع ةددعتملا VLAN تاكبش نييعت نكمي .MST تاليثم ىلإ VLAN دحأ ىلع VLAN قكبش نييعت متي مل اذإ .دحاو MST طقف VLAN قكبشل نوكي نأ نكمي ةرجشلا ىل VLAN قكبش نييعتب ايئاقلت لوحملا موقيسف ،MST تاليثم 0. ليثملا

.ةمئاقلا نم **ليثم MSTP ىل VLAN < ةرجش - رسجي** ترتخأ .1 ةوطخلا

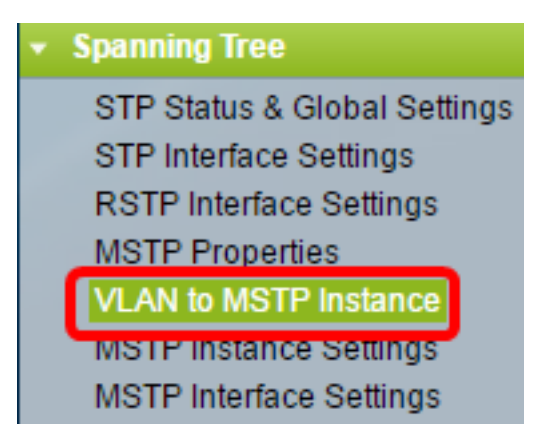

مث ەنيوكت ديرت يذلا بولطملا MSTP ليثمل قباطملا رايتخالا رز قوف رقنا .2 ةوطخلا ر**يرحت** قوف رقنا.

| 1 | VLAN to MSTP Instance       |                  |       |  |  |  |  |  |  |
|---|-----------------------------|------------------|-------|--|--|--|--|--|--|
|   | VLAN to MSTP Instance Table |                  |       |  |  |  |  |  |  |
|   |                             | MSTP Instance ID | VLANs |  |  |  |  |  |  |
| ĺ | •                           | 1                |       |  |  |  |  |  |  |
|   | 0                           | 2                |       |  |  |  |  |  |  |
|   | 0                           | 3                |       |  |  |  |  |  |  |
|   | 0                           | 4                |       |  |  |  |  |  |  |
|   | 0                           | 5                |       |  |  |  |  |  |  |
|   | 0                           | 6                |       |  |  |  |  |  |  |
|   | ullet                       | 7                |       |  |  |  |  |  |  |
|   | Edit                        |                  |       |  |  |  |  |  |  |

اليثم رتخأ ،MSTP ليثم فرعمل ةلدسنملا ةمئاقلا نم (يرايتخإ) .3 ةوطخلا MSTP ليثم رتخأ ، MSTP لي مريرحتل

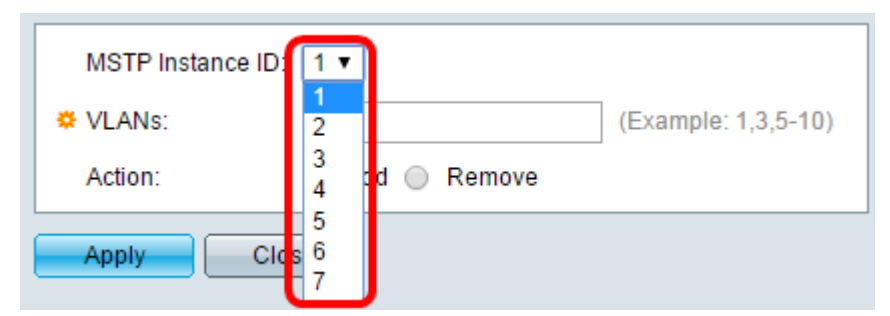

لكشب VLAN تاكبش نييعت نكمي MSTI لا يلإ تنيع نوكي نأ VLANs تلخد .4 ةوطخلا (لصاوف اهنيب لصفي) يدرف.

| MSTP Instance ID: 1 • |             |                     |  |  |  |
|-----------------------|-------------|---------------------|--|--|--|
| SVLANS:               | 1,5-10      | (Example: 1,3,5-10) |  |  |  |
| Action:               | Add  Remove |                     |  |  |  |
| Apply Close           |             |                     |  |  |  |

ةيلمعلا ةقطنم يف ةبوغرملا ةيلمعلا عم قفاوتي يذلا رايخلا رز رقنا .5 ةوطخلا.

إضافة — إضافة شبكة (شبكات) VLAN إلى MSTI. أزلت — أزلت ال VLAN (الشبكات) من ال MSTI.

.**قبطي** ةقطقط .6 ةوطخلا

#### MSTP ليثم تادادعإ نيوكت

. MST ليثم لكل تافصاوملا فيرعتل MSTP ليثم تادادعا ةحفص مادختسا متي

ةدعاسملا ةادألا ةمئاق نم **MSTP ليثم تادادعا < ةعرفتم ةرجش** رتخأ .1 ةوطخلا بيولا علا قدنتسمل.

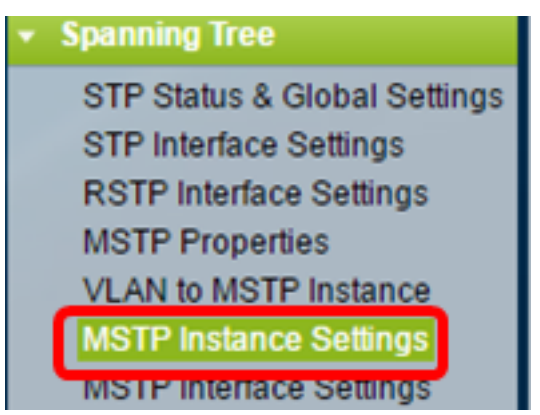

هنيوكت متيل اليثم رتخأ ، ليثملا فرعم ةلدسنملا ةمئاقلا نم .2 ةوطخلا.

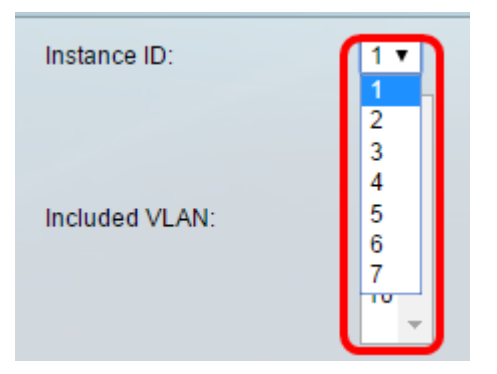

اەنييعت مت يتلا VLAN تاكبش ةنمضملا VLAN تاكبش ةمئاق ضرعت **:قظحالم** ليثملل.

بحاص لوحملا حبصي .رسجلا ةيولوأ لقح يف لوحملا ةيولوأ ةميق لخداً .3 ةوطخلا يسيئرلا رسجلا وه (ىندألا ةيولوألا ةميق) ايلعلا قيولوألا.

| 🌣 Bridge Priority: | 32768                  | (Range: 0 - 61440, Default: 32768) |
|--------------------|------------------------|------------------------------------|
| Designated Root Br | idge ID: 32768-40:a6:e | 8:e6:fa:9f                         |
| Root Port:         | 0                      |                                    |
| Root Path Cost:    | 0                      |                                    |
| Bridge ID:         | 32768-40:a6:e          | 8:e6:fa:9f                         |
| Remaining Hops:    | 20                     |                                    |
| Apply Cano         | cel                    |                                    |

.MSTI لوح تامولعم لقحلا ضرعي

معرف الجسر الرئيسي المعين — أولوية الجسر وعنوان MAC الخاصين بالجسر الرئيسي للمثيل المحدد. المنفذ الجذري — المنفذ الجذري للمثيل المحدد. يعد المنفذ الجذري المنفذ الواحد الذي يستخدمه المحول للوصول إلى الجسر الرئيسي. ويتم تحديد ذلك استنادا إلى المنفذ الذي يحتوي على أقل تكلفة مسار للجسر الرئيسي. إذا كانت هذه القيمة صفرا، فإن المحول هو الجسر الرئيسي. تكلفة المسار الجذر — تكلفة المسار الجذر للمحول لمثيل MST هذا. يتم تحديد تكلفة المسار بواسطة سرعة الرتباط بين المحول والجهاز التالي في الشبكة. تكلفة المسار الجذر هي الإجمالي التراكمي لتكالمة سرعة معرف إلى الجسر الرئيسي. إذا كانت هذه القيمة صفرا، فإن المحول لمثيل MST هذا. يتم تحديد تكلفة المسار بواسطة سرعة المحول إلى الجسر الرئيسي. إذا كانت هذه القيمة صفرا، فإن المحول هو الجسر الرئيسي. معرف الجسر الرئيسي. إذا كانت هذه القيمة صفرا، فإن المحول هو الجسر الرئيسي.

### MSTP ةەجاو تادادعإ نيوكت

ليثمل ذفنم لكل MSTP تادادعإ نيوكتل MSTP ةمجاو تادادعإ ةحفص مادختسإ متي MSTP اددحمل MSTP.

ةدنتسملا ةدعاسملا ةادألاا ةمئاق نم **MSTP ةمجاو تادادعا < ةعرفتم ةرجش** رتخأ .1 ةوطخلا بيولا يلإ

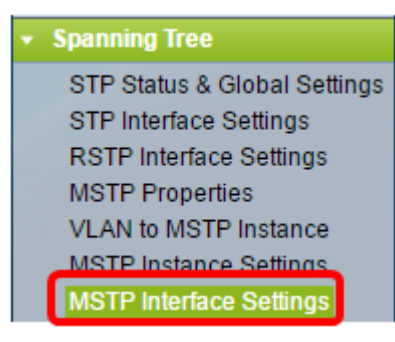

ەنيوكت متيل ليثم قوف رقنا ،ةلدسنملا ةمئاقلا ىلإ يواسي ليثملا نم .2 ةوطخلا.

| MSTP Interface Settings |              |             |     |        |      |     |              |          |                 |
|-------------------------|--------------|-------------|-----|--------|------|-----|--------------|----------|-----------------|
| MS                      | TP Interface | Setting Ta  | ıbl | е      |      |     |              |          |                 |
| Filt                    | er: Instanc  | e equals to | ٢   | 1 🔻    | Ŋ    |     |              |          |                 |
|                         | and Int      | erface Type |     | 1      | s    | • [ | Port of Unit | 1 🔻 Go   |                 |
|                         | Entry No.    | Interface   |     | 3<br>4 | ac   | е   | Path         | Port     | Port Role       |
|                         |              |             |     | 5      | oi t | у   | Cost         | State    |                 |
| 0                       | 1            | GE1         |     | 6      | 12   | 8   | 2000000      | Disabled | Designated port |
| 0                       | 2            | GE2         | U   | 1      | 1/2  | 8   | 2000000      | Disabled | Designated port |
| 0                       | 3            | GE3         |     |        | 12   | 8   | 2000000      | Disabled | Designated port |

ةعومجم وأ ذفنم امإ قوف رقنا ،ةلدسنملا ةمئاقلا يواسي يذلا ةهجاولا عون نم .3 ةوطخلا ل**اقتنا** قوف رقنا مث (LAG) تاطابترالا عيمجت.

| Filte | er: Instance | e equals to | 1 🔻       |              |          |            |
|-------|--------------|-------------|-----------|--------------|----------|------------|
|       | and Inte     | erface Type | equals to | Port of Unit | 1 Go     |            |
|       | Entry No.    | Interface   | Interface | LAG          | L t      | Port Role  |
|       |              |             | Fliolity  | COSt         | State    |            |
| 0     | 1            | GE1         | 128       | 2000000      | Disabled | Designated |

قوف رقنا مث اەنيوكت ديرت يتلا ةەجاولا عم قفاوتملا رايتخالا رز قوف رقنا .4 ةوطخلا ر**يرحت**.

| $\bigcirc$ | 48        | GE48 | 128  | 2000000 | Disabled   | Designated port | MSTP |
|------------|-----------|------|------|---------|------------|-----------------|------|
| •          | 49        | XG1  | 128  | 20000   | Forwarding | Designated port | MSTP |
| $\bigcirc$ | 50        | XG2  | 128  | 2000000 | Disabled   | Designated port | MSTP |
| •          | 51        | XG3  | 128  | 2000000 | Disabled   | Designated port | MSTP |
|            | 52        | XG4  | 128  | 200000  | Disabled   | Designated port | MSTP |
|            | Copy Sett | ings | Edit |         |            |                 |      |

\* - For boundary interfaces, the behavior of this parameter is determined by the configurations in

متيس يذلا ليثملا رتخأ ،ليثملا فرعم ةلدسنملا ةمئاقلا نم (يرايتخإ) .5 ةوطخلا ەنيوكت.

| Instance ID:          | 1 •                                                                |
|-----------------------|--------------------------------------------------------------------|
| Interface:            | ● Unit 1 ▼ Port XG4 ▼ ○ LAG 1 ▼                                    |
| Interface Priority:   | 128 🔻                                                              |
| 🌣 Path Cost:          | <ul> <li>Use Default</li> <li>User Defined 2000000 (Ref</li> </ul> |
| Port State:           | Disabled                                                           |
| Port Role:            | Designated port                                                    |
| Mode:                 | N/A                                                                |
| Туре:                 | Internal                                                           |
| Designated Bridge ID: | N/A                                                                |
| Designated Port ID:   | N/A                                                                |
| Designated Cost:      | 0                                                                  |
| Remain Hops:          | 20                                                                 |
| Forward Transitions:  | 0                                                                  |
| Apply Close           |                                                                    |

يتلا ةبولطملا ةمجاولا عم قفاوتي يذلا ويدارلا رز قوف رقنا (يرايتخإ) .6 ةوطخلا اەنيوكت متيس.

المنفذ — من القائمة المنسدلة "المنفذ"، أختر المنفذ المراد تكوينه. سيؤثر هذا فقط على المنفذ الواحد الذي تم إختياره.

مجموعة تجميع الارتباطات — من القائمة المنسدلة لمجموعة تجميع الارتباطات (LAG)، أختر مجموعة تجميع الارتباطات (LAG) لتكوينها. سيؤثر هذا على مجموعة المنافذ المحددة في تكوين مجموعة تجميع الارتباطات (LAG).

ةددحملا ةمجاولل ةمجاولا ةيولوأ رتخأ ،ةمجاولا ةيولوأ ةلدسنملا ةمئاقلا نم .7 ةوطخلا. يف نيلصتم نيذفنم ىلع رسجلا يوتحي امدنع ذفنملا رايخ ةيولوألا ةميق ددحت رسجلا ىلع ذفنملا املتحيس يتلا ةيولوألا تعفترا ،ةميقلا تضفخنا املك .ةقلح.

ر*اسملا ةفلكت* ةقطنم يف بوغرملا راسملا ةفلكتل فدارملا رايخلا رز رقنا .8 ةوطخلا. ديدجت متي .رذجلا راسملا ةفلكت ىلإ متفاضإ متت يذلا ذفنملا راسم ةفلكت وه اذه . ةكبشلا يف يلاتلا زاهجلاو لوحملا نيب طابترالا ةعرس ةطساوب راسملا ةفلكت رسجلا ىلإ لوحملا نم راسملا فيلاكتل يمكارتلا يلامجإلا يه رذجلا راسملا ةفلكت . يسيئرلا

> أستخدم الافتراضي — أستخدم التكلفة الافتراضية التي تم إنشاؤها بواسطة النظام. معرف من قبل المستخدم — أدخل قيمة لتكلفة المسار.

ةەجاولا تامولعم يلاتلا لقحلا ضرعي.

دولة المنفذ — الحالة الحالية للمنفذ المحدد.

. MAC نيوانع ملعتيو رورم ةكرح ءانيملا لسري .ذفنملا ىلع لطعم STP — لطعم -

تملع وأ رورم ةكرح لسري نأ حمسي ال ءانيملا نأ ينعي اذه .روظحم ذفنملا — رظحلا -(لا عيطتسي عانيمل المهم ،BPDU تلسرأ عيطتسي عانيمل المهم ،upper}mac address

لسري نأ حمسي ال ءانيملا نأ ينعي اذه .عامتسالا عضو يف ذفنملا — عامتسالا -ناونع كام تفرع عيطتسي الو رورم ةكرح.

َ ةَكَرِح لَسري نأ حمسي ال ءانيملا نأ ينعي اذه .ملعتلا عضو يف ءانيملا — ملعي -ناونع كام ديدج ملعي نأ حمسي وه نأ ريغ رورم.

نأ تحمس ءانيملا نأ ينعي اذه .هيجوتلا ةداعإ عضو يف ذفنملا — هيجوتلا ةداعإ -ناونع كام ديدج تملعت عيطتسيو رورم ةكرح لسري.

> دور المنفذ — دور المنفذ أو مجموعة تجميع الارتباطات (LAG) التي تم تعيينها بواسطة بروتوكول الشجرة المتفرعة (MSTP) لتوفير مسارات STP.

- زاهجلا ىلام مزحلا هيجوت ةداعإل لڨألا ةڧلكتلا راسم رڧوي يذلا ذڧنملا — رذجلا يرذجلا.

- صصخم - متي يذلا ذفنملا — صصخم - (LAN) ةيل حملا ةكبشلاب رسجل ليصوت هل الخ نم متي يذلا ذفنملا يسيئرلا رسجلا ىلإ (LAN) ةيل حملا ةكبشلا نم يرذج راسم ةفلكت لقأ رفوي اذهو ليثمل MST.

.رذجلا ةهجاولا نم يرذجلا زاهجلل اليدب اراسم ذفنملا رفوي — ليدب -

ذفنملا راسم ىلإ يطايتحإ خسن راسم ذفنملا رفوي — يطايتحالا خسنلا -تطبر نوكي ءانيم نانثإ يف ليكشت ببسب اذه .ةعرفتملا ةرجشلا وحن صصخملا يطايتحالا خسنلا ذفانم مادختسإ نكمي .طابترا ةطقن ىلإ ةطقنب ةطوشنا يف .ةكبشلا نم كرتشم عطقمب رثكا وأ نيلاصتا ىلإ ةيلحملا ةكبشلا جاتحت امدنع

. ةعرفتملا ةرجشلا نم ءزج سيل ءانيملا — لطعم -

الوضع — وضع الشجرة المتفرعة الحالية (STP أو RSTP أو MSTP). النوع — نوع MST للمنفذ.

- تاكبشب MST روسج قافرال دحلا ذفنم مادختسإ متي .دودح ذفنم وه ذفنملا — دحلا LAN عضو يف لمعي لصتملا زاهجلا ناك اذإ ام ىلإ دحلا ذفنم ريشي .ةديعبلا ANI وأ

- اليثم يف يلخاد ذفنم وه ذفنملا — يلخاد MSTP.

معرف الجسر المعين — رقم معرف الجسر الذي يربط الارتباط بالجذر. معرف المنفذ المعين — رقم معرف المنفذ على الجسر المعين الذي يربط الارتباط بالجذر. التكلفة المعينة - تكلفة المنفذ المشارك في مخطط بروتوكول الشجرة المتفرعة (STP). نقلات REMAIN — عدد الخطوات حتى الوجهة التالية. عمليات الانتقال للأمام — عدد التكرارات التي قام المنفذ بتغييرها من حالة إعادة التوجيه إلى حالة الحظر.

**قبطي** ةقطقط .9 ةوطخلا.

.كيدل لوحملا ىلع MSTP لوكوتورب نيوكت نم نآلا تيەتنا دق نوكت نأ بجي

ةمجرتاا مذه لوح

تمجرت Cisco تايان تايانق تال نم قعومجم مادختساب دنتسمل اذه Cisco تمجرت ملاعل العامي عيمج يف نيم دختسمل لمعد يوتحم ميدقت لقيرشبل و امك ققيقد نوكت نل قيل قمجرت لضفاً نأ قظعالم يجرُي .قصاخل امهتغلب Cisco ياخت .فرتحم مجرتم اممدقي يتل القيفارت عال قمجرت اعم ل احل اوه يل إ أم اد عوجرل اب يصوُتو تامجرت الاذة ققد نع اهتي لوئسم Systems الما يا إ أم الا عنه يل الان الانتيام الال الانتيال الانت الما